# IPCC:輕量型目錄訪問協定(LDAP)故障排除指南

#### 目錄

簡介 必要條件 需求 採用元件 慣例 節點管理器不啟動,MCVD日誌中出現LDAP異常 無法登入Appadmin或檢視資源頁中的任何代理 如何刪除所有現有許可證並上傳新許可證 互斥鎖錯誤疑難排解 如何清除存檔標誌 如何在Appadmin中重複群集設定 <u>如何在Appadmin中為節點重複伺服器設定</u> 如何刪除重複使用者GUID 如何刪除失敗的升級配置檔案 如何清除臨時建立的群集配置檔案 追蹤 相關資訊

# <u>簡介</u>

本文提供對Cisco Unified Contact Center Express中的輕量級目錄訪問協定(LDAP)進行故障排除的 資訊。雖然本文包含一些有關思科客戶響應解決方案(CRS)和Cisco CallManager常見問題的資訊 ,但是本文並不嘗試完整描述這些元件。相反,本文檔重點介紹症狀和方法,以便確定可能發生的 問題的來源。這些問題可能與軟體或配置有關。

# <u>必要條件</u>

#### <u>需求</u>

思科建議您瞭解以下主題:

- Cisco CallManager
- •思科客戶回應解決方案(CRS)

#### <u>採用元件</u>

本文中的資訊係根據以下軟體和硬體版本:

- Cisco CallManager版本4.x
- Cisco CRS版本4.x

本文中的資訊是根據特定實驗室環境內的裝置所建立。文中使用到的所有裝置皆從已清除(預設) )的組態來啟動。如果您的網路正在作用,請確保您已瞭解任何指令可能造成的影響。

#### <u>慣例</u>

如需文件慣例的詳細資訊,請參閱<u>思科技術提示慣例。</u>

### <u>節點管理器不啟動,MCVD日誌中出現LDAP異常</u>

如果節點管理器未啟動,並且您在MCVD日誌中看到許多LDAP連線異常,則在**ccndir.ini**檔案中可能 會出現問題。**ccndir.ini**包含載入程式資訊,例如,它包含CRS儲存其配置的LDAP伺服器及其憑據 的資訊。

啟動CRS可維護性工具時,如果ccndir.ini檔案中的資訊出錯,則會收到Failed to connect to LDAP錯 誤消息。

| alert |       |             |          |            |  |
|-------|-------|-------------|----------|------------|--|
| 0     | Faile | d to connec | t to LD/ | <b>\</b> Ρ |  |
|       |       | ОК          |          |            |  |

它還顯示CRS Bootstrap框,您可以在該對話方塊中更正ccndir.ini檔案。您可以在CRS啟動對話方塊 中輸入正確的值,然後選擇SYNC。

| 🚔 CRS BootStrap Dialog 💦 🔀 |   |                                        |  |  |  |
|----------------------------|---|----------------------------------------|--|--|--|
| LDAP Server Type           | : | CRS BOOTSTRAP INFORMATION DC Directory |  |  |  |
| LDAP Server                | : | 10.76.253.121                          |  |  |  |
| LDAP Server Port           | : | 8404                                   |  |  |  |
| Directory Manager DN       | : | cn=Directory Manager,o=cisco.com       |  |  |  |
| Directory Manager Password | : | *****                                  |  |  |  |
| CCN Base                   | : | o=cisco.com                            |  |  |  |
| Profile Name               | : | fjohnber-crs                           |  |  |  |
|                            |   | SYNC                                   |  |  |  |

如果它在下一個警報中再次出現,則說明您的資訊仍然錯誤。您會收到此警報,直到與指定 LDAP伺服器的連線問題得到解決。

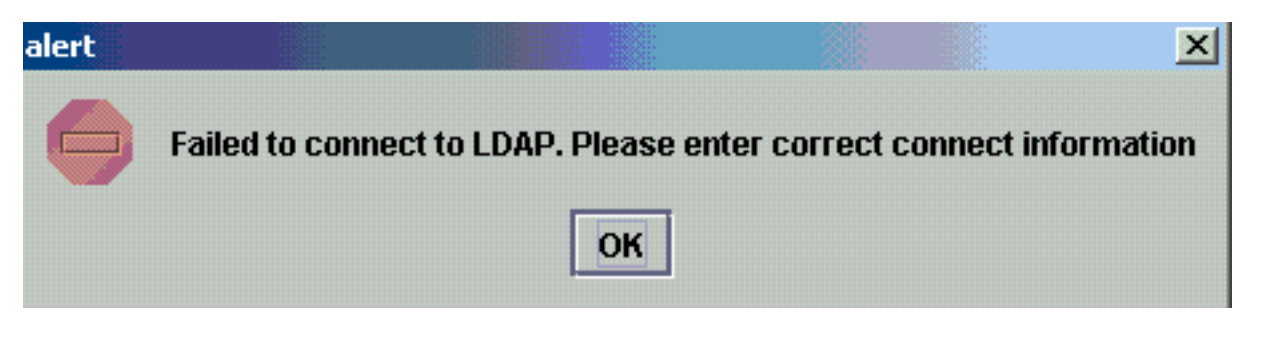

如果提供的資訊正確,您將收到這些消息。在消息上按一下OK,此時將顯示可維護性視窗。

| Confirm | ation                         | I                 |                 |                       |                    | ×         |
|---------|-------------------------------|-------------------|-----------------|-----------------------|--------------------|-----------|
| S       | This will update condirinfolo | cation and config | location of LDA | P and condir.ini file | e . Do you wish to | continue? |
|         |                               | ОК                | Cancel          | ]                     |                    |           |

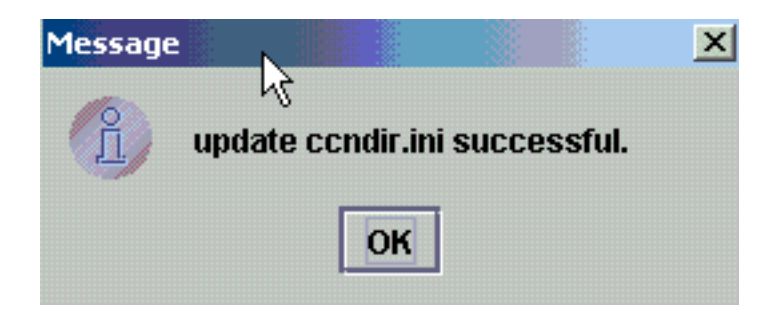

完成此操作後,請重新啟動CRS服務以使更改生效。

# <u> 無法登入Appadmin或檢視資源頁中的任何代理</u>

Cisco CRS Appadmin不允許任何使用者在**Subsystems > RmCm選單的**Resources頁面中登入或查 **看任何**代理。這可能是由於Cisco CallManager LDAP伺服器資訊錯誤,Cisco CallManager在其中 儲存其使用者資訊。

可以使用Cisco CRS可維護性工具解決此問題。在Cisco CRS Serviceability tool中,選擇Cisco CallManager LDAP Information頁籤,鍵入正確的值,然後按一下Update。User Base location、 Cisco CallManager Base Context或Directory Manager憑據可能不正確。

| CR5 Serviceability  | Utility   |             |            |               |                         |                       |  |
|---------------------|-----------|-------------|------------|---------------|-------------------------|-----------------------|--|
| lle                 |           |             |            |               | ~                       |                       |  |
| Cisco CallManager I | P address | DBINFO      | System P   | arameters     | Process Activation      |                       |  |
| Properties          | - r       | Node Info   | rmation    |               | Cisco CallMan           | ager LDAP Information |  |
|                     |           |             |            | Cisco Ca      | allManager LDAP Informa | tion                  |  |
|                     | LDAP se   | erver Type  |            | : DC Direct   | lory                    | •                     |  |
|                     |           |             |            |               |                         |                       |  |
|                     | LDAP Se   | erver       |            | : 10.76.253   | 3.120                   |                       |  |
|                     |           |             |            |               |                         |                       |  |
|                     | LDAP SE   | erver port  |            | : 8404        |                         |                       |  |
|                     | Director  | y Manager   | DN         | : cn=Direct   | ory Manager,o=cisco.com |                       |  |
|                     |           |             |            |               |                         |                       |  |
|                     | Director  | y Manager   | Password   | : *******     |                         |                       |  |
|                     |           |             |            |               |                         |                       |  |
|                     | User Ba   | se location |            | : ou=Users    | , o=cisco.com           |                       |  |
|                     | Cisco C   | allManager  | Base Cones | et: o=cisco.c | om                      |                       |  |
|                     | 0.000 0   |             |            |               |                         | J                     |  |
|                     |           |             |            | UPDA          | TE                      |                       |  |

如果確定此資訊,請對此警報按一下Yes:

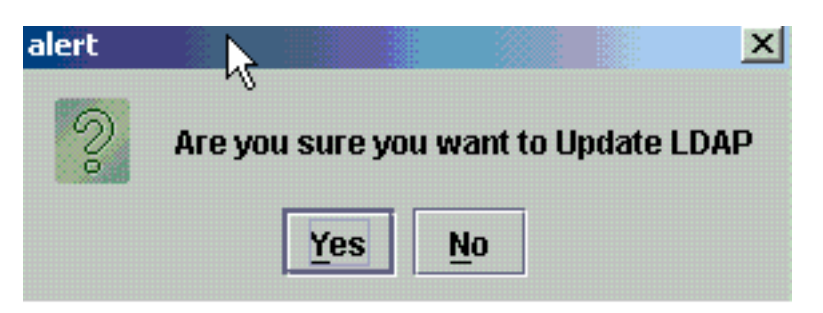

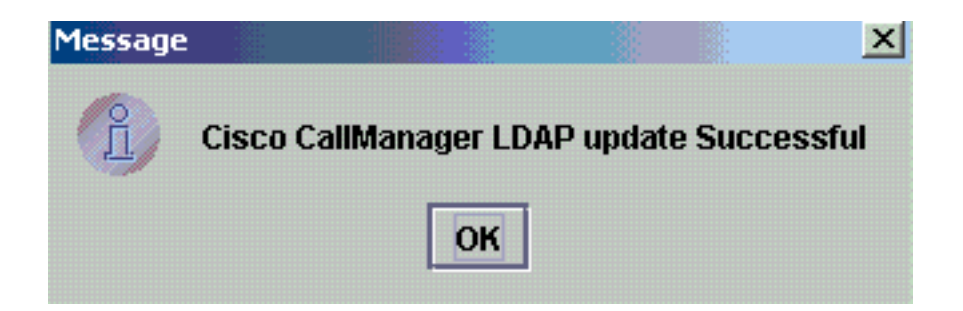

重新啟動CRS服務以使更改生效。

# 如何刪除所有現有許可證並上傳新許可證

完成以下步驟以刪除所有現有許可證:

1. 在CCN Apps > clusters OU中,選擇您的群集配置檔案OU,然後選擇ClusterSpecific > License > FlexIm OU(其中包含上載的所有許可證)。

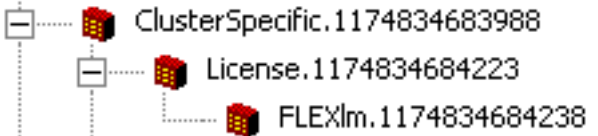

2. 在右窗格中,您可以看到列出的許可證。要刪除許可證,請按一下右鍵每個許可證並選擇**刪除** 

| Directory Name 🗸             |
|------------------------------|
| crs40_ip_icd_pre_150seat.lic |
| crs40_icmicd.lic             |

o

若要上傳新許可證,請轉到CRS Appadmin,並使用System > Control Center中的**許可證資訊連結。**選 擇Add license(s)以上傳新許可證。

### <u>互斥鎖錯誤疑難排解</u>

請參閱IPCC:互斥鎖錯誤疑難排解,以瞭解如何排解互斥鎖錯誤的詳細資訊。

### 如何清除存檔標誌

有關如何清除存檔標誌的詳細資訊,請參閱<u>配置CRS時處理輸入請求時出錯</u>。

# <u>如何在Appadmin中重複群集設定</u>

在要重做群集設定的情況下,在CCN Apps > clusters > <profile> > appadminsetup處有一個名為 setup的標籤。它包含DONE(成功完成群集設定)的值。要重做群集安裝程式,請將其值更改為 FRESH\_INSTALL。更改此項後,請刷新CRS Appadmin以檢視「群集設定」的螢幕。如果重做群集設 定,則會引導您進入為Appadmin選擇管理員的視窗。

- appadminsetup

| Directory Name A              |                        |
|-------------------------------|------------------------|
| Properties for ciscoCCNo      | ocConfigInfoCES: setup |
| Configuration Information     | ,                      |
| Name:                         | setup                  |
| Value(Case-sensitive String): | DONE                   |
|                               |                        |
|                               | Add Remove Change      |
| OK Cancel                     | Modify Print Help      |

**注意:只**有在必要時完成這些步驟,因為這樣做可能會損害正常的運行。這可用於使用者忘記管理 員使用者ID的情況。

# <u>如何在Appadmin中為節點重複伺服器設定</u>

為了對節點重複伺服器設定,位於CCN Apps > clusters > <profile> > Nodes > <node\_id> > appadminsetup的每個節點都有一個setup標誌。如果為相應節點完成伺服器設定,則它將DONE作為其值。為了重做該節點的伺服器設定,請將其值更改為FRESH\_INSTALL。更改此項後,請刷新 CRS Appadmin以檢視伺服器設定的螢幕。

# <u>如何刪除重複使用者GUID</u>

在*MADM LIB\_CFG*調試處於開啟狀態的情況下,此日誌將列印有關重複GUID的資訊,您需要找出哪個條目是正確的條目。然後,您可以刪除不正確的選項。

示例日誌:

5635: May 14 15:55:13.075 GMT+530 %MADM-LIB\_CFG-3-CONFIG\_FAIL:Fail to load ldap configuration file:

Exception=ICD LDAP: Duplicate guids in users agenty and agentx

5636: May 14 15:55:13.075 GMT+530 %MADM-LIB\_CFG-3-EXCEPTION:java.lang.IllegalStateException: duplicate guid

5637: May 14 15:55:13.075 GMT+530 %MADM-LIB\_CFG-3-EXCEPTION:

at com.cisco.wf.admin.iaq.AgentICDConfig\$ParamRetriever.run(AgentICDConfig.java:564)
5638: May 14 15:55:13.075 GMT+530 %MADM-LIB\_CFG-3-EXCEPTION:

at com.cisco.wf.admin.iaq.AgentICDConfig.retrieveADParameters(AgentICDConfig.java:448)
5639: May 14 15:55:13.075 GMT+530 %MADM-LIB\_CFG-3-EXCEPTION:

at com.cisco.wf.admin.iaq.AgentICDConfig.getAllAgents(AgentICDConfig.java:361)
5640: May 14 15:55:13.075 GMT+530 %MADM-LIB\_CFG-3-EXCEPTION:

at com.cisco.wf.admin.iaq.AgentICDConfig.getAllAgents(AgentICDConfig.java:233)

此外,在DC目錄中,請確保僅刪除以下三個位置中的重複使用者條目:

- 1. 在OU Cisco.com > CCN > profiles > user-profile下
- 2. 在OU Cisco.com > CCN > profiles > user-CCN profile下
- 3. 在OU **Cisco.com > Users**下,按兩下重複的使用者名稱,選擇**AVVID Information**頁籤,並確 保GUID與重複的GUID匹配。

🖀 Properties for Person: Agent Test

| Contact                    | E-mail                   | Location            | 0 roanization     |
|----------------------------|--------------------------|---------------------|-------------------|
| Home Contact               | Information              | Photo               | AVVID Information |
| -AWID Information          |                          |                     |                   |
| Cisco User <u>P</u> rofile | : les/CN                 | =agent1-profile-(59 | 8806271209082006  |
|                            | Proper                   | rties Chan          | ge Delete         |
| Cisco User Profile         | e <u>S</u> tring: cn=age | ent1-profile-{59806 | 271209082006},ou= |
| Cisco User <u>G</u> UID    | : -{59800                | 6271209082006}      |                   |
|                            |                          |                     |                   |
|                            |                          |                     |                   |
|                            |                          |                     |                   |
|                            |                          |                     |                   |
|                            |                          |                     |                   |
|                            |                          |                     |                   |
|                            | <u> </u>                 |                     |                   |
|                            | Lancel                   |                     | rint Help         |

### 如何刪除失敗的升級配置檔案

從Cisco CRS 3.X升級到4.0(X)期間,安裝程式會建立一個新的4.0配置檔案,並且不會干擾3.X配置 檔案。因此,如果升級失敗,您可以刪除4.0配置檔案。4.0安裝程式可以在**CCN Apps** OU中建立一 個名為**clusters**的新OU,您可以在其中找到新的4.0配置檔案,而之前在4.0安裝程式中會提到該配 置檔案。

在**配置、應用程式**和**工作流OU**下,為了與已經存在的3.X配置檔案區分開來,安裝程式會建立附加了.\_\$\$CRS40\$\$\_的配置檔名。您必須刪除這四個OU中的配置檔案:

- 1. 群集
- 2. 組態
- 3. 應用
- 4. 工作流程

例如,IPCC是您提供的配置檔名稱。然後必須刪除:

- 1. CCN應用>集群> IPCC
- 2. CCN應用>配置> IPCC.\_\$\$CRS40\$\$\_
- 3. CCN應用>應用> IPCC.\_\$\$CRS40\$\$\_
- 4. CCN應用>工作流> IPCC.\_\$\$CRS40\$\$\_

注意:請注意不要刪除前面提到的沒有\$\$的任何內容,否則會損壞3.x系統。

# 如何清除臨時建立的群集配置檔案

從4.0(X)到4.0(Y)的CRS升級失敗,安裝日誌中出現以下錯誤消息:

CSCO:Wed Mar 08 19:57:52 2006:csco\_eftn::DialogDisplayMessageBox() in: hMsi=1606, sText=This server belongs to a different cluster. You must uninstall Cisco CRS to remove this server from its current cluster before installing it in a new cluster. Do you want to uninstall Cisco CRS now?, sCaption=Cisco Customer Response Solutions, nType=36 在這種情況下,LDAP會留下未經清理的垃圾檔案,這些配置檔案以profilename.xxxxxxxxx的形 式臨時建立。此問題已記錄在Cisco錯誤ID <u>CSCsd61447</u>中(僅限<u>註冊</u>客戶)

為了解決此問題,請移除所有具有profilename.xxxxx的配置檔案,並在重試升級過程之前,僅保留 未附加.xxxxxx的基本profilename。

#### <u>追蹤</u>

大多數情況下,對於LDAP連線問題,預設跟蹤足以進行分析。如果從LDAP檢索到的使用者出現問題,可以開啟出現問題的Appadmin、Engine或Editor元件的LIB\_LDAP。有關CRS跟蹤的詳細資訊 ,請參閱<u>適用於3.x和4.0.x版的CRS快速跟蹤指南</u>。

### 相關資訊

- 語音和整合通訊支援資源
- 技術支援與文件 Cisco Systems